The 2022 Independent Pharmacy Expo Virtual will be hosted on Ohio Pharmacists Association's (OPA) virtual platform, LecturePanda. LecturePanda is the online platform where you will view Continuing Pharmacy Education (CPE) videos, complete post-activity quizzes, speaker evaluations, and program evaluation. Once all videos have been viewed in full, all post-activity quizzes and evaluations completed, you will use the platform to submit credit to the CPE Monitor. After your credits have been claimed and submitted, they will be automatically uploaded to the CPE Monitor by LecturePanda.

(Please allow 24 hours for the system to process.)

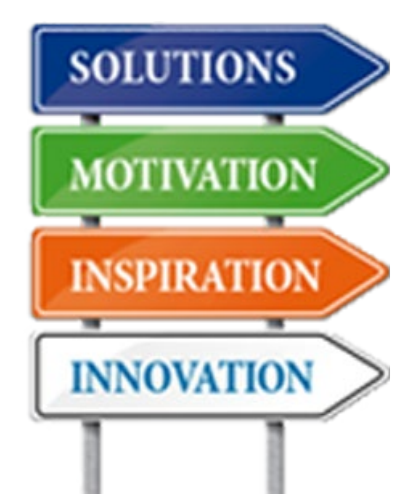

You will have access to LecturePanda until **November 18, 2022**. The 2022

#### Helpful Tip

The on-demand sessions will be available beginning September 18, 2022. You can watch and re-watch the on-demand sessions until November 18, 2022. You don't have to worry about missing a slide or forgetting what the presenter said. You can rewind and watch as many times as you would like.

Independent Pharmacy Expo Virtual offers a total of seven (7) contact hours of CPE. Join the streamed sessions on **September 18, 2022** for live Q&A following the sessions or watch on-demand at your convenience.

The following instructions will help guide you through the process of registering in LecturePanda for the *2022 Independent Pharmacy Expo Virtual*:

1. Click the button below.

Click HERE to Register in LecturePanda

2. After clicking 'Click HERE to Register in LecturePanda', your web browser will open a page that looks much like this one:

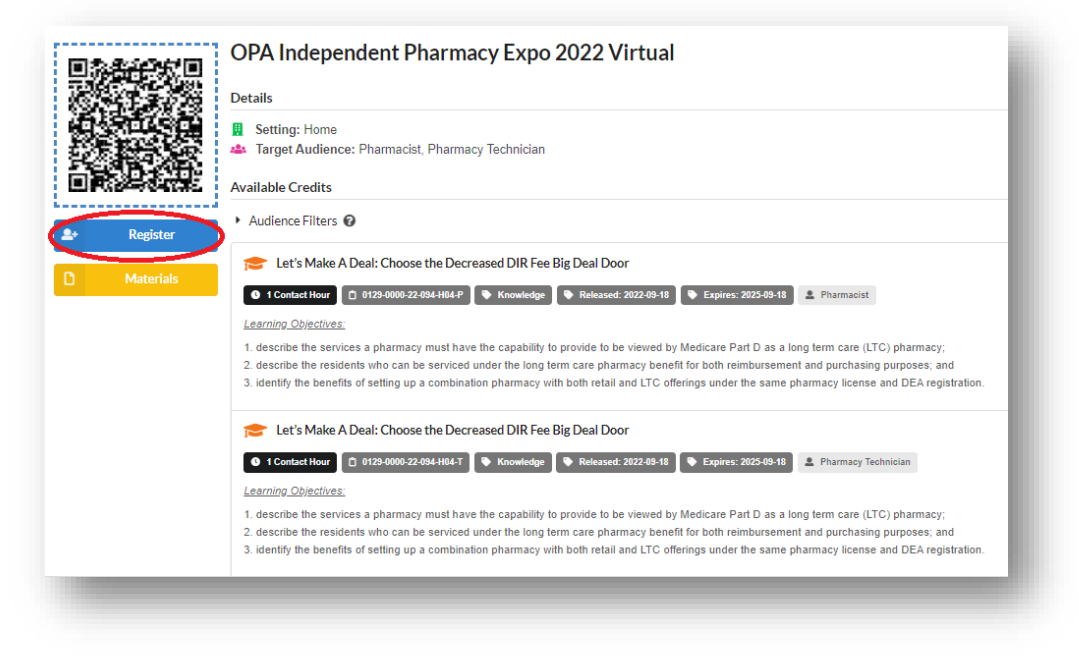

- 3. Click the blue *Register* button. You will be directed to a page in your web browser that looks like the image below:
- 4. Enter your email and click on the blue *Submit* button.

| OPA Independent Pharmacy Expo 2022 Virtual     |          |
|------------------------------------------------|----------|
| Validate Your 2022 Independent Expo Membership |          |
| Email 🕑                                        |          |
| test@ohiopharmacists.org                       |          |
|                                                | Submit > |

5. You will then be prompted to select your registration type: Pharmacist, Student Pharmacist, Pharmacy Technician or Guest.

| Search and the set describe | ou?                 |  |
|-----------------------------|---------------------|--|
|                             | Pharmacist          |  |
|                             | Pharmacy Technician |  |
|                             | Student Pharmacist  |  |
|                             | Guest               |  |

6. Next, you will be prompted to enter your information, *including your NABP e-ID and birthdate (mmdd format).* 

| lembership Status      |                                                 |
|------------------------|-------------------------------------------------|
| <b>A</b>               | Active Member of 2022 Independent Pharmacy Expo |
| Registration Type      |                                                 |
| •                      | Pharmacist                                      |
| ull Name               |                                                 |
| Your Name              |                                                 |
|                        |                                                 |
| test@ohiopharmacists.o | test@ohiopharmacists.org                        |
| ate of Birth (MMDD)    |                                                 |
| 1111                   |                                                 |
| IABP e-ID              |                                                 |
| 000000                 |                                                 |
| Remember Me            | I This Device                                   |
|                        | Continue                                        |
|                        | Continue /                                      |

Be sure to select 'Remember Me On This Device', then click Continue.

Please note: If an incorrect number is entered you will receive an error message until the correct combination of NABP e-ID and birthdate are entered.

| moniporonip otatao                                |                                                                                                    |
|---------------------------------------------------|----------------------------------------------------------------------------------------------------|
| <b></b>                                           | Active Member of 2022 Independent Pharmacy Expo                                                                      |
| Registration Type                                 |                                                                                                    |
| •                                                 | Pharmacist                                                                                                    |
| Full Name                                         |                                                                                                    |
| Your Name                                         |                                                                                                    |
|                                                   | Re-enter Email                                                                                                    |
| test@ohiopharmacis                                | .org test@ohiopharmacists.org                                                                                        |
| Date of Birth (MMDD)                              |                                                                                                    |
| 1111                                              |                                                                                                    |
| Invalid e-Profile ID and Date NABP e-ID           | of Birth Combination. More information about CPE Monitor can be found at: https://nabp.pharmacy/ope-monitor-service/ |
| 123456                                            |                                                                                                    |
| <ul> <li>Invalid e-Profile ID and Date</li> </ul> | of Birth Combination. More information about CPE Monitor can be found at: https://nabp.pharmacy/cpe-monitor-service/ |
| Remember N                                        | e On This Device                                                                                                    |
|                                                   |                                                                                                    |

Correct the errors, then click *Correct Errors to Continue*. Once you have successfully completed registration, you will receive the confirmation on the following page.

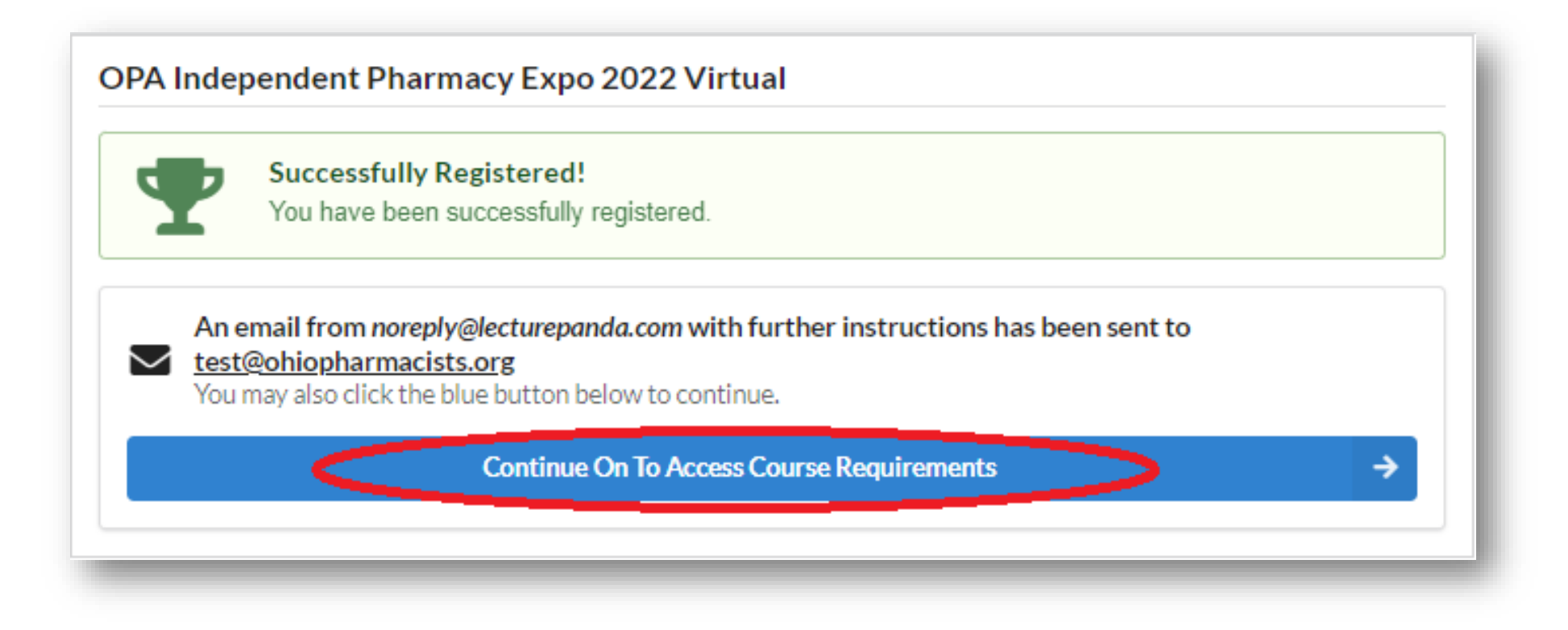

7. Click *Continue On To Access Course Requirements*. You will arrive on the landing page of the 2022 Independent Pharmacy Expo Virtual. A screenshot follows on the next page.

The next few pages of the Attendee Guide will outline how to interact with the LecturePanda platform to navigate the *2022 Independent Pharmacy Expo Virtual* to view sessions, complete post-activity quizzes, speaker evaluations, program evaluation, claim credits, and submit credits to the CPE Monitor.

| Materials<br>Review the learning materials.                                                                                                    | Credits Select the credits you samed.                                                                                                    | its.                                                   |
|----------------------------------------------------------------------------------------------------|----------------------------------------------------------------------------------------------------|--------------------------------------------------------|
| ent Links                                                                                                    |                                                                                                    |                                                        |
|                                                                                                    | 📕 Enter Expo Hall                                                                                                    |                                                        |
|                                                                                                    |                                                                                                    |                                                        |
| elcome & September 18 Streaming Scho<br>nie's Welcome video link and screep clin)                                                                                                    | dule                                                                                                    |                                                        |
| Hoome & September 18 Streaming Sch<br>nie's Welcome video link and screen clip)<br>Icome to LecturePanda, the virtual platfor<br>nplete post-activity quizzes, speaker eval<br>raction (CPE) hours. After your credits ha<br>tem to process.) You will have access to<br>whoad section below will provide step-by<br>A office at 614.389.3236.<br>e: Visit the exhibits. By chatting with rep<br>stember 18. Winners will be announced a                                                        | edule<br>m that you will be using to complete the 2022 Virtual Independent Pharmacy Expo. You will watch the streamed or on-demand ses<br>uations and the seminar program. LecturePanda will allow you to claim and submit home-study credit for your continuing pharmacy<br>be been claimed and submitted. they will be automatically uploaded to the CPE Monitor by LecturePanda. (Please allow 24 hours i<br>his portal until November 18, 2022. There will be seven (7) hours of CPE credits available to you. The Attendee Guide in the Files<br>step instructions to completing the program and claiming your CPE credit hours. If you have any questions or problems, please co<br>presentatives on Sunday, September 18 @ 11:45 am -12:45 pm EST, you can qualify for the prize drawings that will occur on St<br>12:55 pm EST on Sunday, September 18, 2022 via the 3:00 p.m. Care Planning session link.                 | sisions,<br>y<br>for the<br>for<br>ntact the<br>unday, |
| Velcome & September 18 Streaming Sch<br>Ernie's Welcome video link and screen clip)<br>Velcome to LecturePanda, the virtual platfor<br>omplete post-activity quizzes, speaker eval<br>ducation (CPE) hours. After your credits ha<br>ystem to process.) You will have access to<br>iownload section below will provide step-by<br>JPA office at 614.389.3236.<br>Jote: Visit the exhibits. By chatting with rep<br>eptember 18. Winners will be announced a<br>sunday, September 18 Expo Stream | edule<br>m that you will be using to complete the 2022 Virtual Independent Pharmacy Expo. You will watch the streamed or on-demand see<br>uations and the seminar program. LecturePanda will allow you to claim and submit home-study credit for your continuing pharmacy<br>ve been claimed and submitted, they will be automatically uploaded to the CPE Monitor by LecturePanda. (Please allow 24 hours I<br>his portal until November 18, 2022. There will be seven (7) hours of CPE credits available to you. The Attendee Guide in the Files<br>step instructions to completing the program and claiming your CPE credit hours. If you have any questions or problems, please co<br>presentatives on Sunday, September 18 @ 11:45 am -12:45 pm EST, you can qualify for the prize drawings that will occur on Su<br>t 2:55 pm EST on Sunday, September 18, 2022 via the 3:00 p.m. Care Planning session link.<br>mg Schedule | ssions,<br>y<br>for the<br>for<br>nntact the<br>unday, |

The landing page is divided into the following sections:

- Welcome & September 18 Streaming Schedule- description of LecturePanda and Event Schedule for streamed sessions followed by Q&A
- CPE Session Descriptions- each session has its own section where you will access the Zoom link for the Sunday, September 18 streamed sessions followed by Q&A
- Files for Download- Learning Objectives, Attendee Guide, and all handouts/slides
- Videos- on-demand CPE sessions will be available after the streamed sessions have ended

To participate in the streamed sessions followed by Q&A on September 18, click on '<u>HERE</u>' on the session description section to enter the Zoom session. You will be taken to Zoom in another tab of your internet browser. *Keep the LecturePanda tab open to easily access the next session link.* 

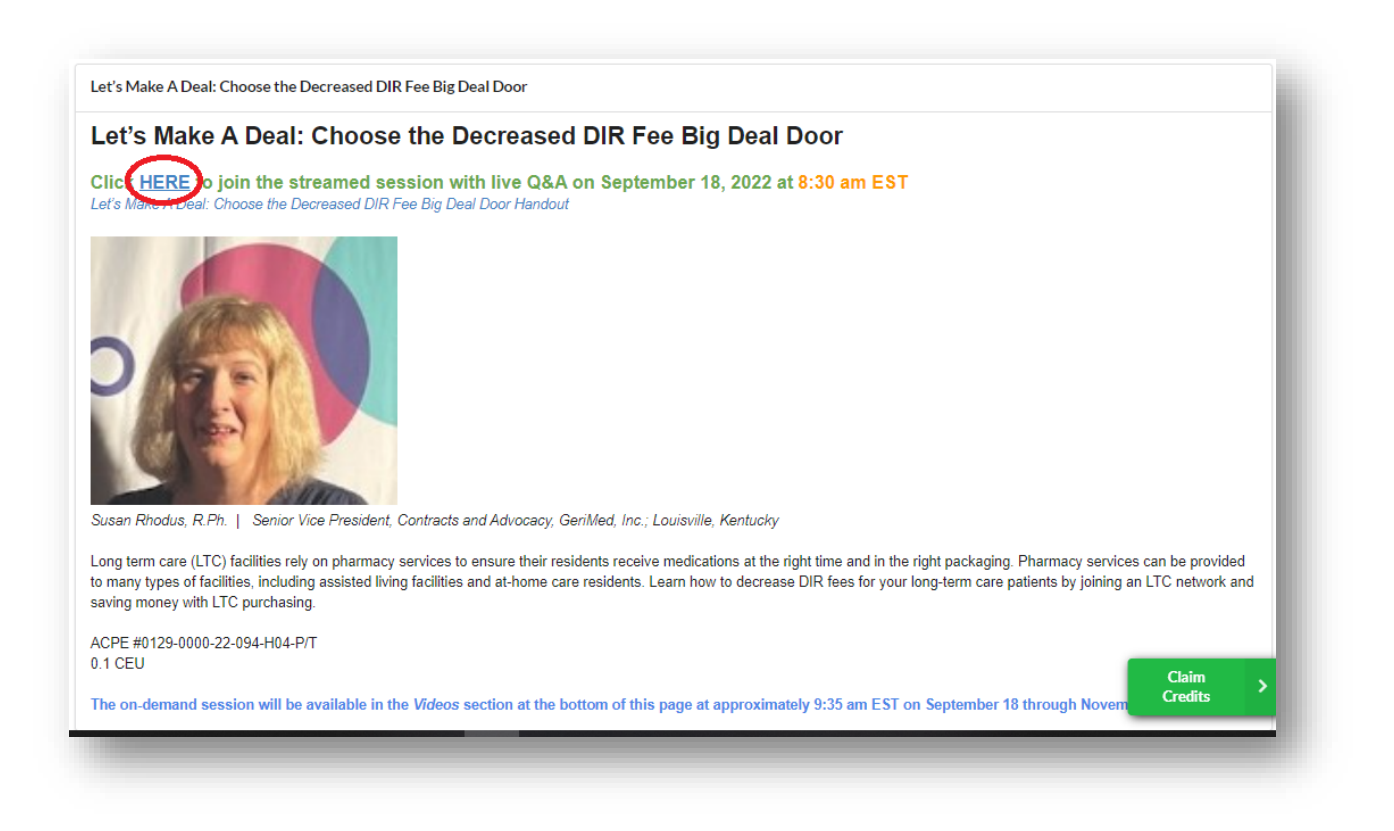

Note: On-demand sessions will not be available until after the streamed session followed by Q&A has concluded.

To complete an on-demand program, scroll to the videos section at the bottom of the landing page in Lecture Panda.

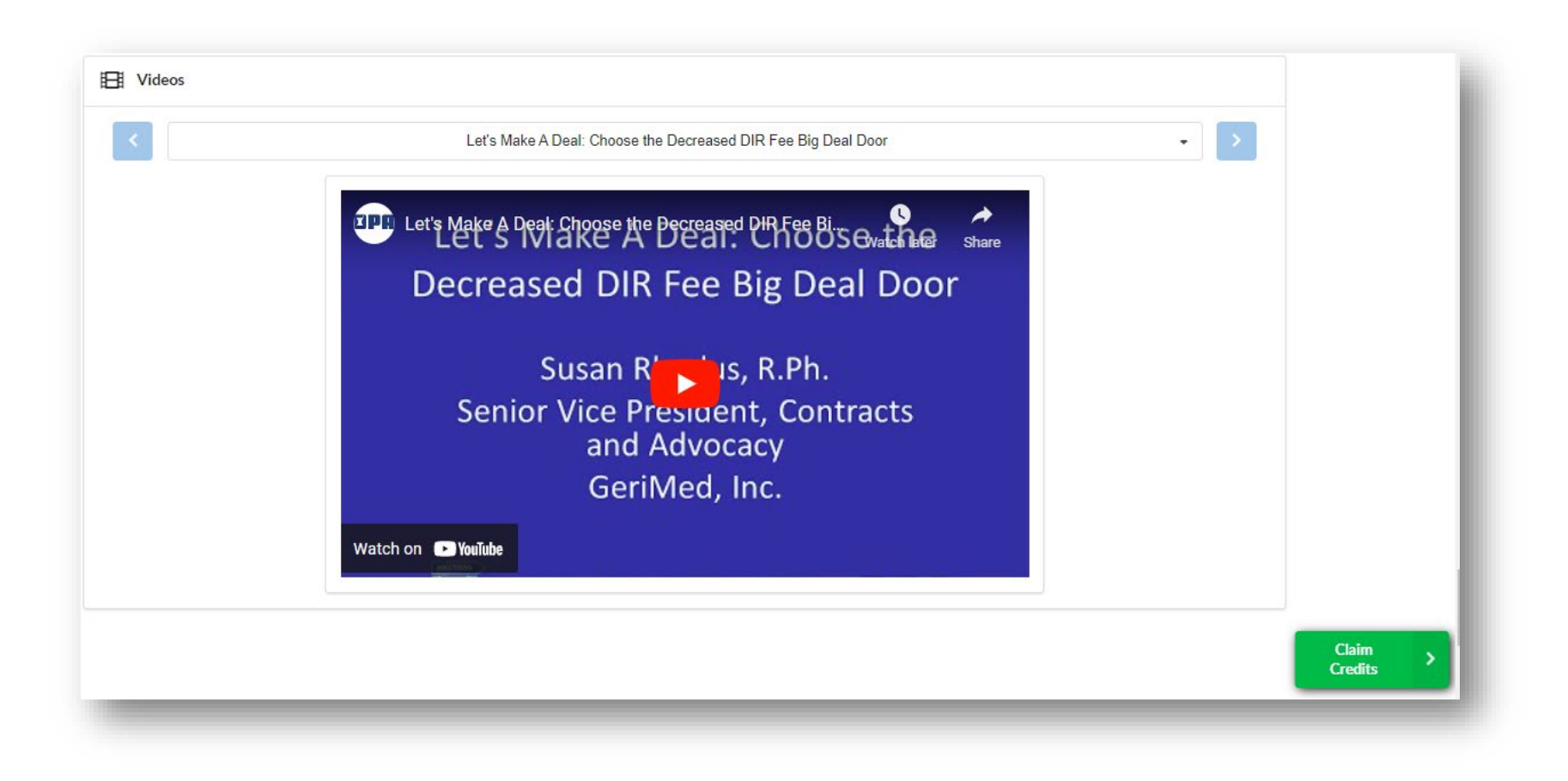

Because the program is on-demand, you can complete the videos in any order you would like. Simply use the blue arrows at the top to navigate to the one you wish to start with. The screenshot below highlights where the arrows are located.

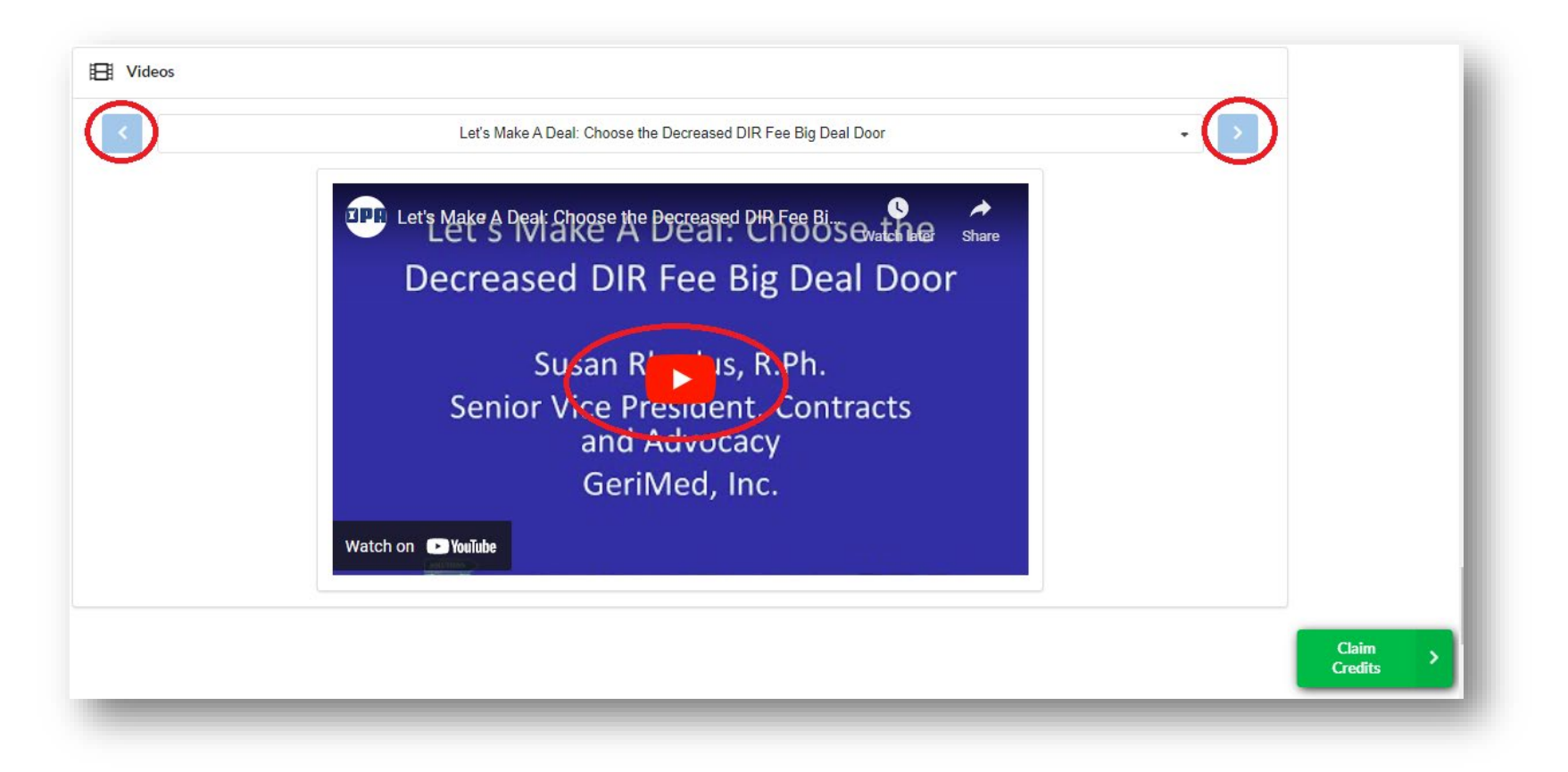

To watch an on-demand home-study activity, click on the play button.

Once you have completed all of the sessions for which you wish to claim CPE credit, the following steps will guide you through the process to complete post-activity quizzes, speaker evaluations, program evaluation, claim credits, and submit credits to the CPE Monitor.

1. Click on the green *Claim Credits* button on the bottom right-hand side of your screen.

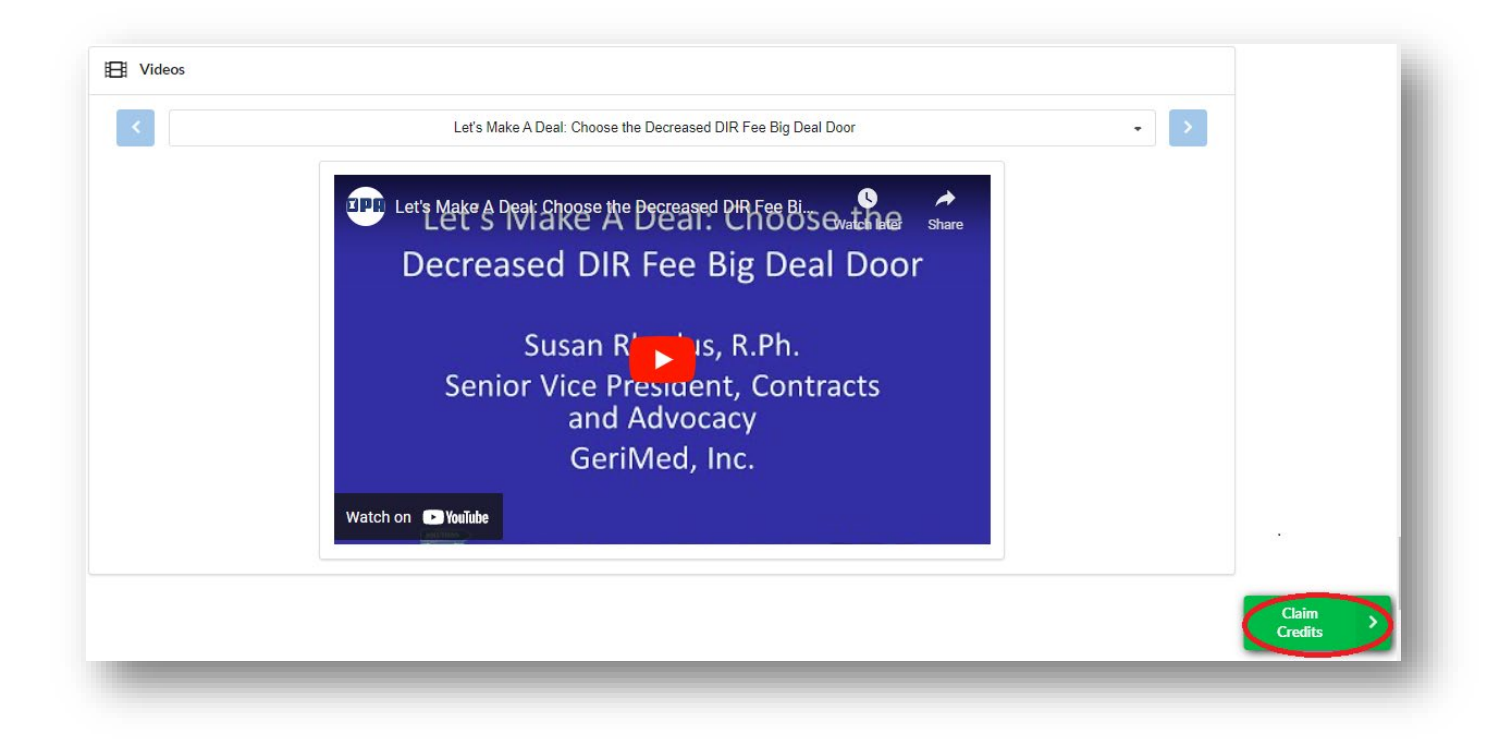

- 2. Scroll through the list of continuing education activities and select the program credits by checking the box next to the activity title.
- 3. Click on the green Complete Evaluations.

| 盦               | Materials<br>Review the learning materials. |                     | Select the credit    | ts you earned.    | <b>G</b> | Evaluations<br>Complete the evaluations | Comple<br>Submit ye | e <b>te</b><br>our credits. |  |
|-----------------|---------------------------------------------|---------------------|----------------------|-------------------|----------|-----------------------------------------|---------------------|-----------------------------|--|
| Select Hom      | e Credits                                   |                     |                      |                   |          |                                         |                     |                             |  |
| et's Ma         | ke A Deal: Choose the Decr                  | eased DIR Fe        | ee Big Deal Door     |                   |          |                                         | <br>                |                             |  |
| Evaluation      | Quick Links                                 |                     |                      |                   |          |                                         |                     |                             |  |
| Quiz:<br>0 Atte | Let's Make A Deal: Choos                    | se the Decre        | eased DIR Fee Big    | Deal Door         |          |                                         |                     |                             |  |
| D Evalution     | ation: Let's Make A Deal:<br>plete          | Choose the          | Decreased DIR F      | ee Big Deal Door  |          |                                         |                     |                             |  |
| Moving          | Pharmacy Practice Forward:                  | Implementati<br>4-P | ion of Collaborative | Practice Agreemen | ts       |                                         |                     |                             |  |
|                 |                                             |                     |                      |                   |          |                                         |                     |                             |  |

4. Click on the title to complete the post-activity quiz or speaker evaluation.

| Please Complete The Evaluations Below                                                   |  |
|-----------------------------------------------------------------------------------------|--|
|                                                                                         |  |
| Incomplete Evaluations                                                                  |  |
| Quiz: Let's Make A Deal: Choose the Decreased DIR Fee Big Deal Door                     |  |
| 2022 Independent Pharmacy Expo Evaluation     Incomplete                                |  |
| Evaluation: Let's Make A Deal: Choose the Decreased DIR Fee Big Deal Door<br>Incomplete |  |
|                                                                                         |  |
|                                                                                         |  |
|                                                                                         |  |

- 5. Complete the 5 post-activity questions AND speaker evaluation for each CPE Session, then click on the green *Submit* button. (When you successfully complete the quiz, you will receive a message that you passed and your score. All quizzes must have a passing score of 80%. If you do not pass the quiz, you will receive a message containing your score and the rationale for your answers. Click on the *Correct Errors to Continue* button to correct your answers. You can retake the quiz until it is passed.)
- 6. Click the green *Continue* button to select the next post-activity quiz or speaker evaluation you'd like to access.
- 7. Be sure to complete the Expo evaluation as well.

| III. South Ro. Samay Species                                                                                                    |                                                                                                    | P Declasters                                                                                                    | - Complete                                                                                                    |
|----------------------------------------------------------------------------------------------------|----------------------------------------------------------------------------------------------------|----------------------------------------------------------------------------------------------------|----------------------------------------------------------------------------------------------------|
| 🖉 Quiz: Let's Make A Deal: Choos                                                                                                    | e the Decreased DIR Pee Sig Deal D                                                                                                    | car                                                                                                    |                                                                                                    |
| Which of the following is not a required same                                                                                                    | in is read for CMI Performance and Review                                                                                                    | Coloris for Notwork 175 Planmater.7                                                                                                    |                                                                                                    |
| Special compliance packaging for oral solid                                                                                                    | d medications dispensing                                                                                                    |                                                                                                    |                                                                                                    |
| T/ Nedication access                                                                                                    |                                                                                                    |                                                                                                    |                                                                                                    |
| Consultant Pharmacilit providing drug regin                                                                                                    | nen reviews monthly                                                                                                    |                                                                                                    |                                                                                                    |
| Pharmadist on-call services 21 hours a day                                                                                                    | (7 даул, л нуний.                                                                                                    |                                                                                                    |                                                                                                    |
| Delivery nervice to the facility as required b                                                                                                    | y each-facility                                                                                                    |                                                                                                    |                                                                                                    |
| Walls a Cassia Pinessay?                                                                                                    |                                                                                                    |                                                                                                    |                                                                                                    |
| A combo pharmacy is a pharmacy providio<br>separate NOPOPINPI numbers and whole                                                                                                    | g long term care services and community-base<br>saler account numbers                                                                                                    | ed retail services from the same independent phar                                                                                                    | macy with the same DEA and license but                                                                                                |
| A combo pharmacy is just another name to                                                                                                    | z a closed door pharmacy                                                                                                    |                                                                                                    |                                                                                                    |
| A combo pharmacy does not exist - it's all                                                                                                    | considered retail                                                                                                    |                                                                                                    |                                                                                                    |
| None of the above                                                                                                    |                                                                                                    |                                                                                                    |                                                                                                    |
| Solined numing facilities inuming homest, a<br>and other patients in facilities<br>Solided numing facilities inuming homest, or<br>connectional facilities, and other patients in<br>Any patient you think qualifies.<br>Solided numing facilities, inuming homest, a<br>but no one outside a facility                                                    | which community patients, assisted living fact<br>redical at home (notifutional level of care), and<br>facilities<br>assisted living facilities, group homes, servicing                                      | ites, group homes servicing individuals with intelle<br>inted living facilities, group homes servicing individ<br>individuals with intellectual disabilities, corrections | ctuel disabilities, convectional facilities,<br>units with intellectual disabilities,<br>facilities, and other patients in facilities |
| Ware dealed up to increase a Carolin Photoso                                                                                                    | y ito fellowing an animalary mempionals as                                                                                                    | ongl.                                                                                                    |                                                                                                    |
| PSAD for a LTC network to receive approp                                                                                                    | there wintburkersent                                                                                                    |                                                                                                    |                                                                                                    |
|                                                                                                    |                                                                                                    |                                                                                                    |                                                                                                    |
| Working with your software vendor to ensu                                                                                                    | re proper coding of LTC claims                                                                                                    |                                                                                                    |                                                                                                    |
| Working with your software vendor to ensu<br>Special consideration for work flow, product                                                                                                    | re proper coding of LTC claims<br>tion, personnel and space allocation                                                                                                    |                                                                                                    |                                                                                                    |
| Working with your software vendor to ensu<br>Special consideration for work flow, produc<br>A separate DEA and license for the LTC Pr                                                                                                    | re proper coding of LTC claims<br>30n, personnel and space allocation<br>servacy                                                                                                    |                                                                                                    |                                                                                                    |
| Warking with your software vendor to ensu<br>Special consideration for work flow, produc<br>Aseparate DEA and lowner for the LTC PR                                                                                                    | re proper coding of LTC claims<br>Son, personnel and space allocation<br>sensecy<br>helds phoneseg <b>7</b>                                                                                                  |                                                                                                    |                                                                                                    |
| Working with your software wandor to emu<br>Special consideration for work flow, produc<br>A separate DEA and license for the LTC Ph<br>Way 1, 175 is studie withflow to a momentarity<br>IEs not - you make more money in retail an                                                                                                    | re proper coding of UTC claims<br>don, personnel and space allocation<br>terratory<br>haldit placemag <b>7</b><br>ad it's easier                                                                             |                                                                                                    |                                                                                                    |
| Warking with your software vendor to emu<br>Special consideration for work flow, produc<br>A separate DEA and license for the LTC PR<br>Way to TTC = studie and then to a momentary<br>its not - you make more money in retail an<br>Potential for lower costs on brand drugs, m                                                                          | re proper coding of LTC claims<br>don, pertonnel and space allocation<br>annacy<br>hold phonesary <b>7</b><br>at its easier<br>nat claims will not have DIR beas in the LTC s                                | pace, servicing a growing population that meads yo                                                                                                    | ar phantucy's special newlows                                                                                                    |
| Working with your software vendor to emu<br>Special consideration for work flow, produc<br>A separate DEA and license for the LTC Pr<br>Way 1.175 a studie another to a receiver typ<br>Its not - you make more money in retail an<br>Potential for lower costs on brand drugs, in<br>Its wavy to just evend in the eveng coding e                        | re proper coding of LTC claims<br>don, personnel and space allocation<br>terrary<br>hold phonesep7<br>dd its earlier<br>cost claims will not have DIR tess in the LTC s<br>od get paid a higher rate         | pace, servicing a growing population that needs yo                                                                                                    | ar přivernacyla special nervices.                                                                                                    |
| Warking with your software vendor to ensu<br>Special consideration for work flow, produc<br>Aseparate DEA and lowner for the LTC PR<br>Way to 1775 is stable anothing to investmently<br>(E3, not - you make more money in retail or<br>Rotential for lower costs on brand drugs, in<br>(E5, wary to just send in the wrong coding a<br>None of the above | re proper coding of LTC claims<br>don, personnel and space allocation<br>annucy<br>footal phonesary <b>7</b><br>at its easier<br>not claims will not have DIR bass in the LTC s<br>of get paid a higher rate | pace, servicing a growing population that needs yo                                                                                                    | ur phormacy's special newices.                                                                                                    |

You will also receive reminder email notifications from LecturePanda to complete your credits until you have submitted credit for your sessions or until November 18, 2022. Please change your email settings to allow email from the lecturepanda.com domain.

Once all quizzes and speaker evaluations have been completed, the *Submit Credits* button on the Evaluations page will turn green. Click on the *Submit Credits* button to allow LecturePanda to upload your CPE credits to the CPE Monitor. After the credits have been submitted, you will receive a message of completion.

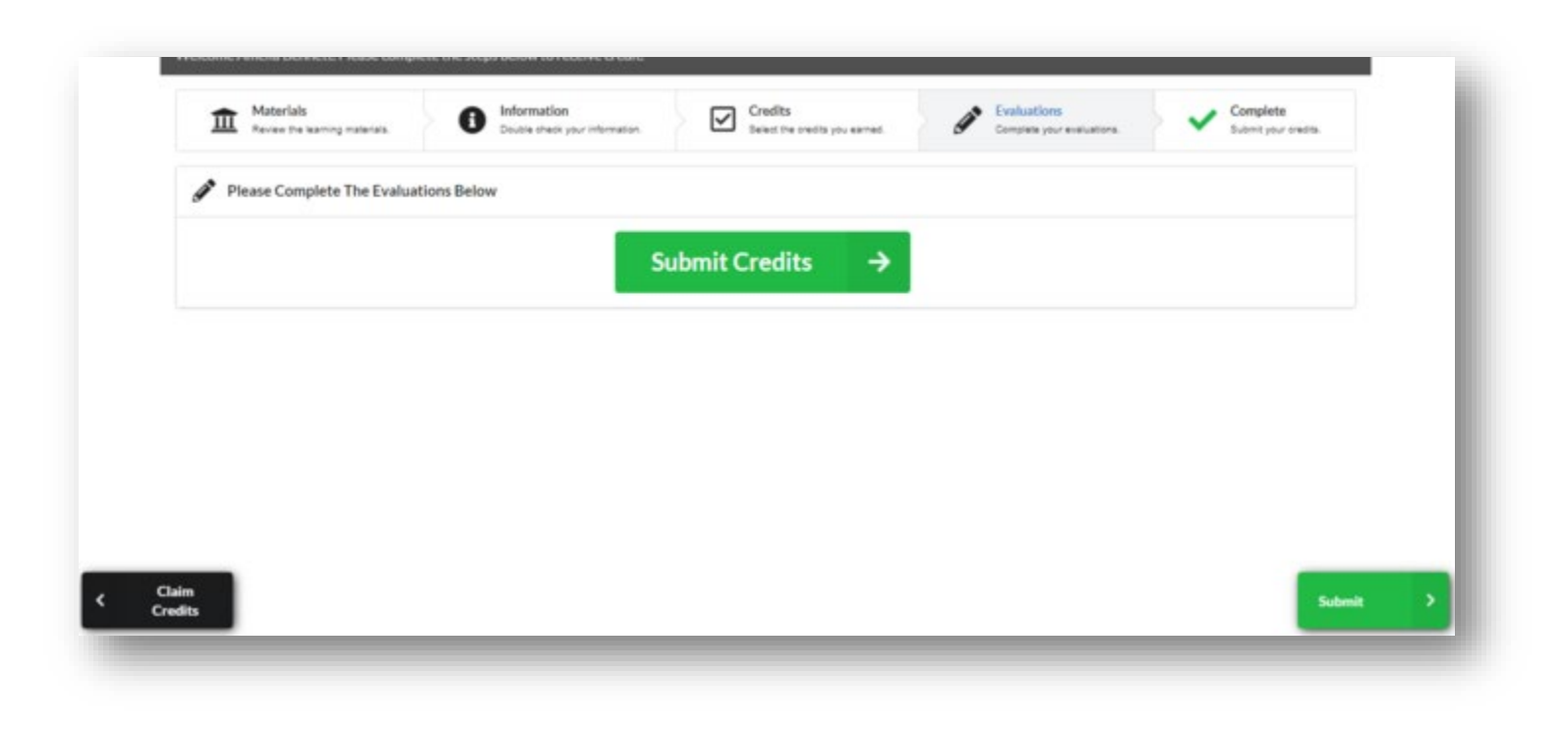

#### Virtual Expo Hall Experience

The Virtual Expo Hall Experience will take place on Sunday, September 18, 11:45 a.m. through 12:45 p.m. EST. Enter the Expo Hall from the *Materials* tab on LecturePanda to learn about vendor products and services. Access to exhibits with the video chat feature will be available September 18 at 11:45 a.m. – 12:45 p.m. EST. Exhibits will remain open with on-demand access until November 18, 2022.

The Expo Hall offers four things.

- 1. Learn about products and services by visiting the virtual exhibit and talking with representatives.
- 2. Network with colleagues in the virtual exhibits' video chat rooms.
- 3. Connect with colleagues by sending a private message via the envelope icon in the upper right-hand corner of the Expo Hall page.
- 4. By visiting the exhibitors' virtual booths, you can become eligible to WIN PRIZES. Prize winners will be announced on Sunday, September 18, 2022.

| Review the learning materials.                                                                                                    | 5.                                        |
|----------------------------------------------------------------------------------------------------|-------------------------------------------|
| ent Links                                                                                                    |                                           |
| 🛄 Enter Expo Hall                                                                                                    |                                           |
| elcome & September 18 Streaming Schedule                                                                                                    |                                           |
| nie's Welcome video link and screen clip)                                                                                                    |                                           |
| Icome to LecturePanda, the virtual platform that you will be using to complete the 2022 Virtual Independent Pharmacy Expo. You will watch the streamed or on-demand see<br>mplete post-activity quizzes, speaker evaluations and the seminar program. LecturePanda will allow you to claim and submit home-study credit for your continuing pharmacy<br>ucation (CPE) hours. After your credits have been claimed and submitted, they will be automatically uploaded to the CPE Monitor by LecturePanda. (Please allow 24 hours is<br>stem to process.) You will have access to this portal until November 18, 2022. There will be seven (7) hours of CPE credits available to you. The Attendee Guide in the Files<br>winload section below will provide step-by-step instructions to completing the program and claiming your CPE credit hours. If you have any questions or problems, please cr<br>And files at 614.839.3236. | sions,<br>'<br>or the<br>for<br>ntact the |
| to Visit the arkikite. Du shotting with representatives an Sunday Sentember 19 @ 11.45 cm 12.45 cm 12.45 cm 20.45 cm to use an available for the prize drawings that will assure a Su                                                                                                    | inday,                                    |
| ter visit the extincts, by charang with representatives on sunday, september 10 gr 1143 and 1243 prints 3, you can quality on the prize drawings that with occur of S<br>ptember 18. Winners will be announced at 2:55 pm EST on Sunday, September 18, 2022 via the 3:00 p.m. Care Planning session link.                                                                                                    |                                           |
| ptember 18. Winners will be announced at 2:55 pm EST on Sunday, September 18, 2022 via the 3:00 p.m. Care Planning session link.                                                                                                    |                                           |
| Use visit the exhibits, by challing with representatives on sunday, September to get 1.42 and 1.43 pm C31, you can quality to the prize trawings that with occur of 3 september 18. Winners will be announced at 2:55 pm EST on Sunday, September 18, 2022 via the 3:00 p.m. Care Planning session link.           unday, September 18 Expo Streaming Schedule           25 am EST         Welcome and Reminders (View this information by joining the 8:30 a.m. Let's Make a Deal: Choose the Decreased DIR Fee Big Deal Door session link early                                                                                                    | (.) Claim > Credits                       |

When you enter the Expo Hall for the first time, you will receive a message to accept the Terms of Service for the Expo Hall. Scroll to review the terms and click on *I Agree* to go to the exhibits.

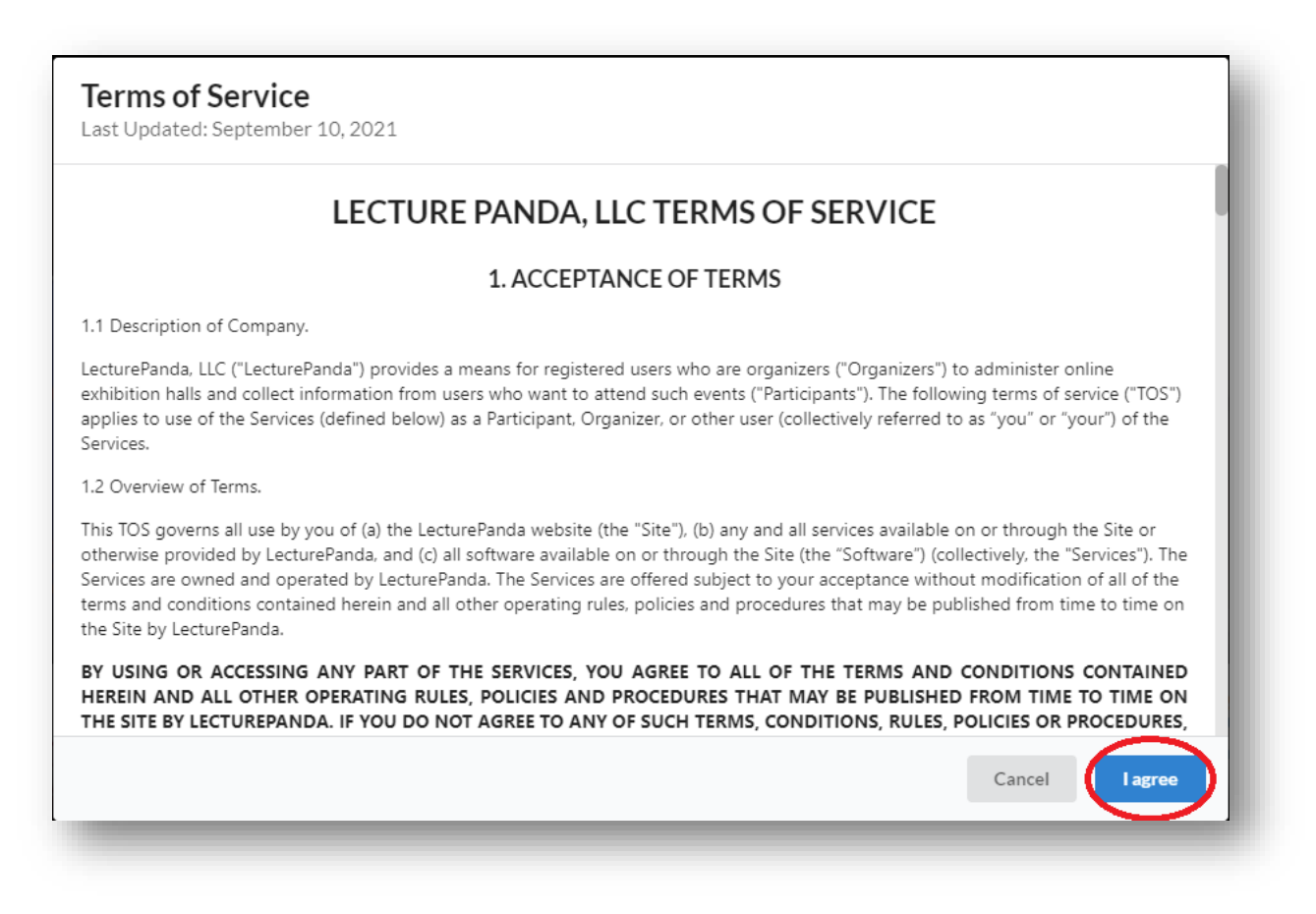

After the terms have been accepted, you will see the Exhibitors' booths listed. Click on the exhibitor's logo to enter the virtual booth.

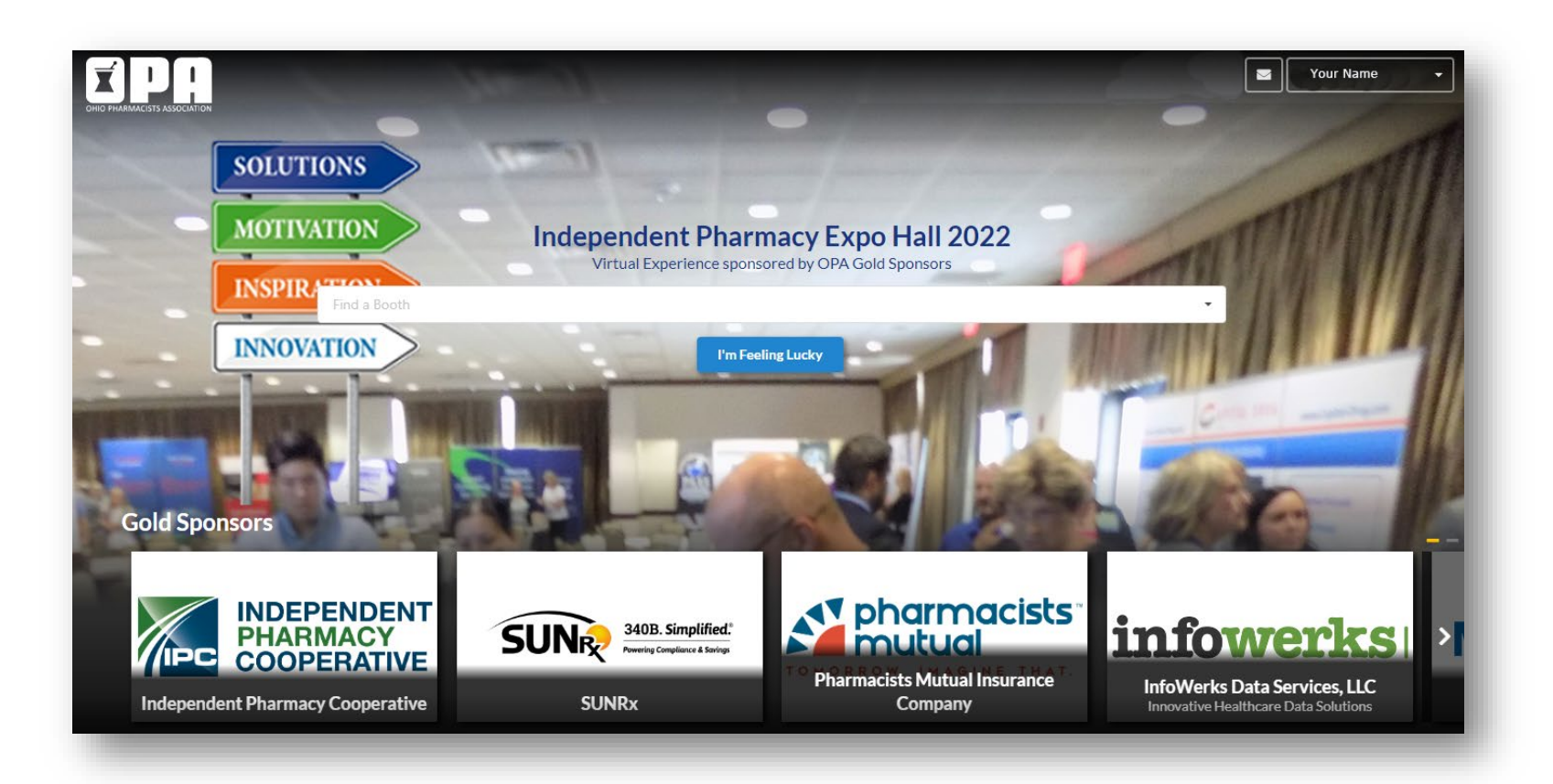

In each virtual exhibit, you will the find options to explore the booth in the tabs at the top.

| ← Back to Expo                                                                                                    |                                              |                                                                                |                                              |  |  |
|----------------------------------------------------------------------------------------------------|----------------------------------------------|--------------------------------------------------------------------------------|----------------------------------------------|--|--|
| Company Information and Links                                                                                                    | Files                                        | Community-Pharmacy Professional Liability Insurance                            | Representatives                              |  |  |
| OPA Gold Sponsor                                                                                                    |                                              |                                                                                |                                              |  |  |
| Prize Donor                                                                                                    |                                              |                                                                                |                                              |  |  |
| OPA Member Kurt Dickinson (330.696.3398 kurt.dickinso<br>OPA Member Brian Ormond (740.507.2542 brian.ormono<br>info@phmic.com<br>800.247.5930 x 7129   www.phmic.com | n@phmic.com)<br>d@phmic.com)                 |                                                                                |                                              |  |  |
| Pharmacists Mutual Insurance Company is a nationally re-                                                                                                    | cognized leader in providing insurance produ | ucts and risk management solutions for pharmacists, dentists, veterinarians, a | and associated businesses and professionals. |  |  |
| Pharmacists Mutual is OPA's exclusively-endorsed provide                                                                                                    | er of insurance products and services.       |                                                                                |                                              |  |  |
| PhMIC Facebook                                                                                                    |                                              |                                                                                |                                              |  |  |
| PhMIC Twitter                                                                                                    |                                              |                                                                                | _                                            |  |  |
| PhMIC Linkedin                                                                                                    |                                              |                                                                                |                                              |  |  |
|                                                                                                    |                                              |                                                                                |                                              |  |  |
|                                                                                                    |                                              |                                                                                |                                              |  |  |

From 11:45 a.m. – 12:45 p.m. on September 18, 2022, the virtual exhibits will offer you the opportunity to speak with vendor representatives via video chat rooms within their booth. When an exhibitor has a video chat room set up, you will see the option to join the chat on the left side of your screen. Some exhibits may offer more than one video chat room. Click the blue *Join* button to engage in a video chat with the exhibit representative as well as any other attendees within the video chat room. You are welcome to visit any and all video chat rooms.

NOTE: Some browsers may have a security option for the microphone setting and you will see the prompt below. You must click *Allow* for your microphone to connect to the chat.

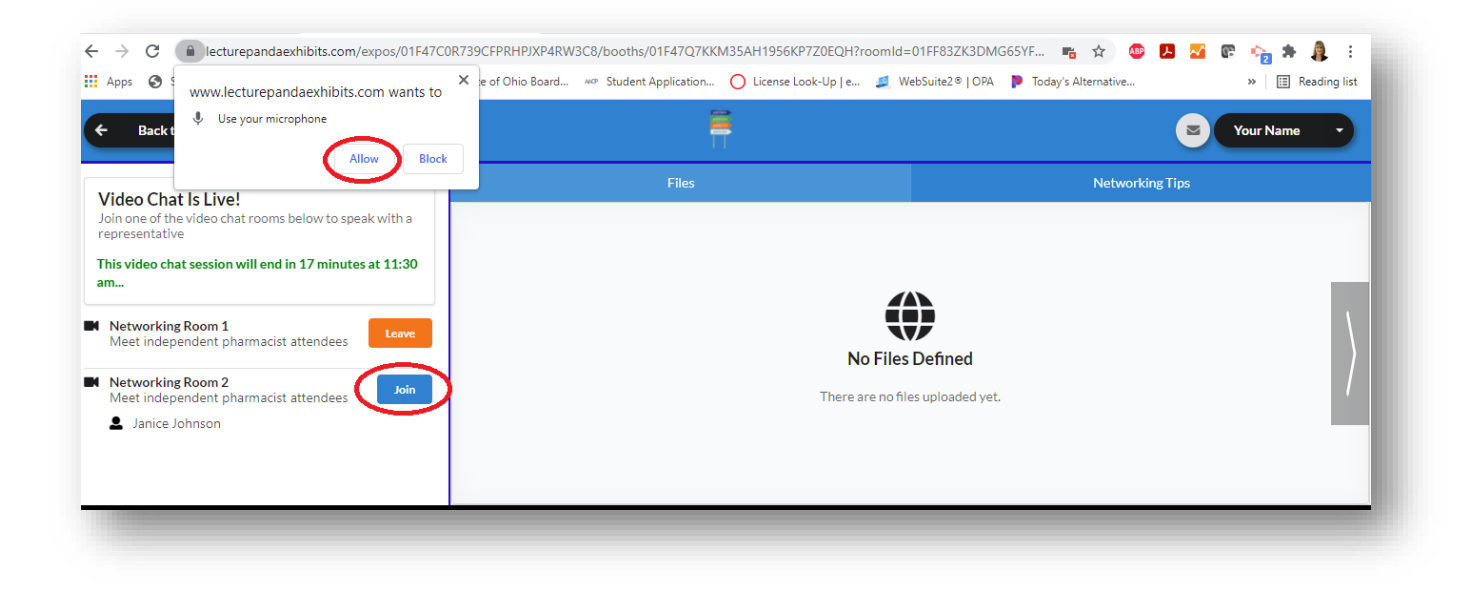

Once you have joined the video chat room, you will see the exhibit representative and any other attendees joining the chat. The video chat room allows you to talk with colleagues as well as the representative, who can discuss products and services.

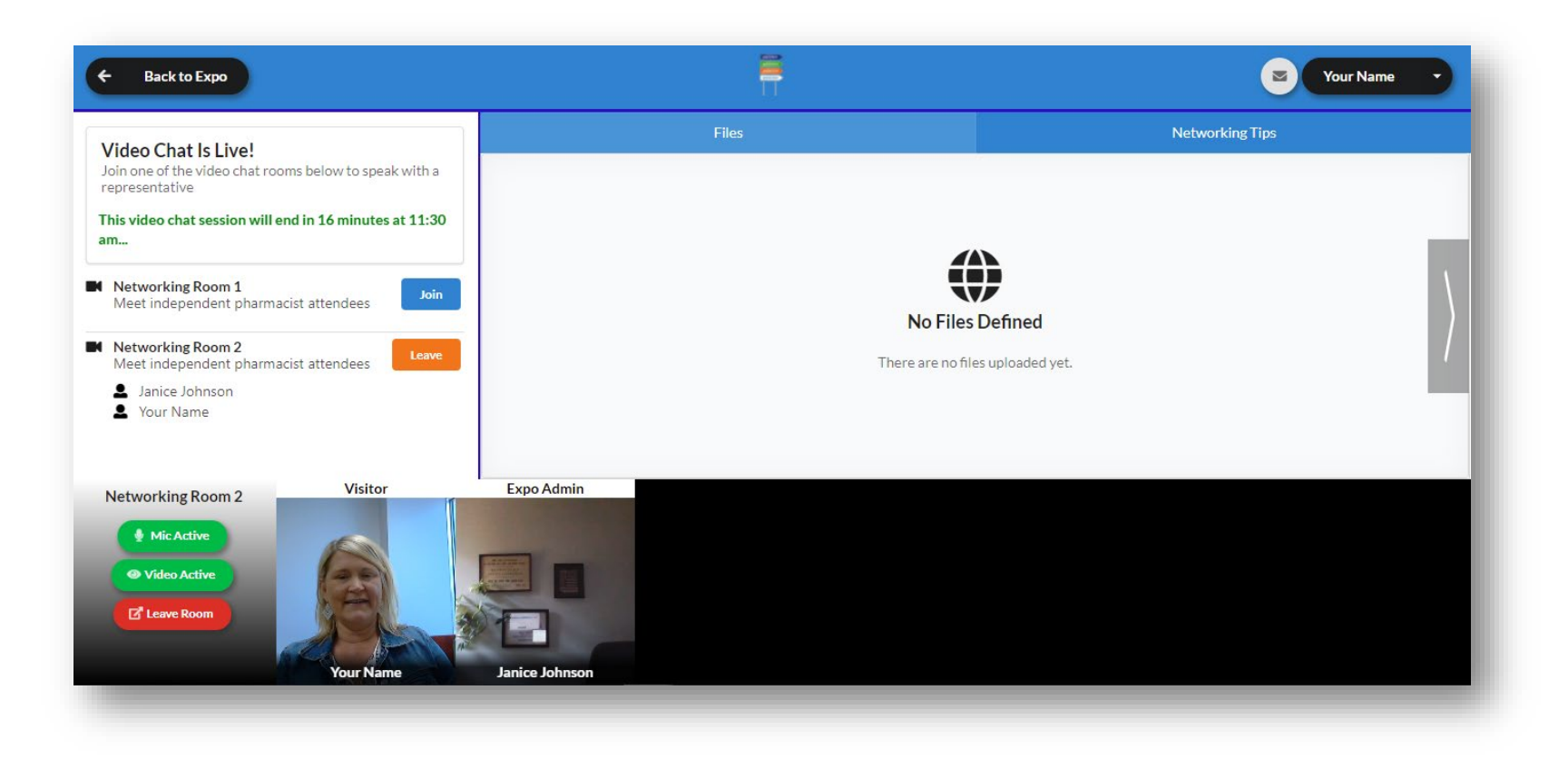

#### Expo Hall Prize Drawing Information

To become eligible for the prize drawings that will occur on Sunday, September 18, 2022, you must visit the exhibits during the Expo Hall hour – 11:45 a.m. – 12:45 p.m. EST. Click on the logo to enter each exhibit. Engage with the representative(s) and material in the virtual exhibit – join the video chat room(s), download product and service information, watch sponsor videos, view company information and links as well as representative contact information.

Expo attendees who visit the exhibits are *automatically entered* into the Prize Drawings. Winners will be announced at approximately 2:55 p.m. EST, before the *Care Planning* CPE session, on September 18, 2022.

Thanks to the Prize Donors: CPESN Ohio InfoWerks Data Services, LLC

Pharmacists Mutual

#### Want to win a prize?

To qualify for the Prize Drawing on September 18, visit every virtual booth in the Expo Hall, talk with exhibitors and colleagues in the exhibit video chat rooms. The more time you spend within the exhibits, the greater your chance to win one of the prizes. ©

Use the private messaging feature in the Expo Hall to connect with colleagues. You can access the private messaging feature by clicking on the envelope next to your name in the upper right corner of the Expo Hall. Connect with a colleague during the Expo Hall hour by clicking on the envelope. Use the private messaging feature on September 18 to contact a vendor representative about their products and services or to thank them for supporting this event. You can also send an Expo message to vendors via the representatives tab in their exhibit.

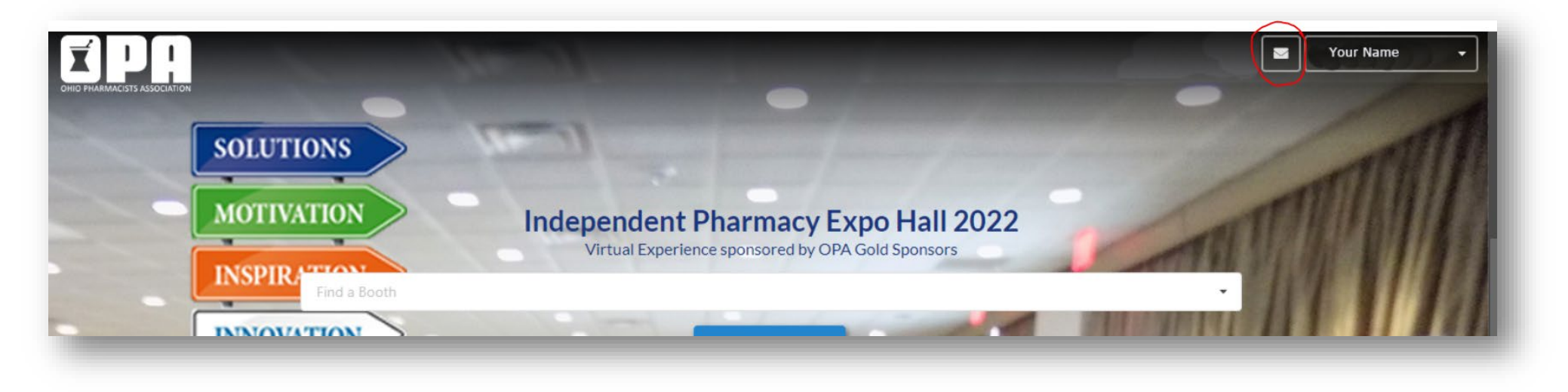

Thanks to these companies for supporting the 2022 OPA Independent Pharmacy Expo Virtual!

Gold Sponsors: American Pharmacy Services Corporation; InfoWerks Data Services, LLC; Independent Pharmacy Cooperative; McKesson; Pharmacists Mutual Insurance Company; SUNRx

Silver Sponsor: AmerisourceBergen Vendors: American Associated Pharmacies, CPESN Ohio